## Querying Vendor Insurance Information within AIS

The current status of a vendor's insurance certificate may be determined by viewing the insurance expiration dates for a particular vendor within AIS.

## AIS Responsibility Needed: SIU Purchasing Inquiry

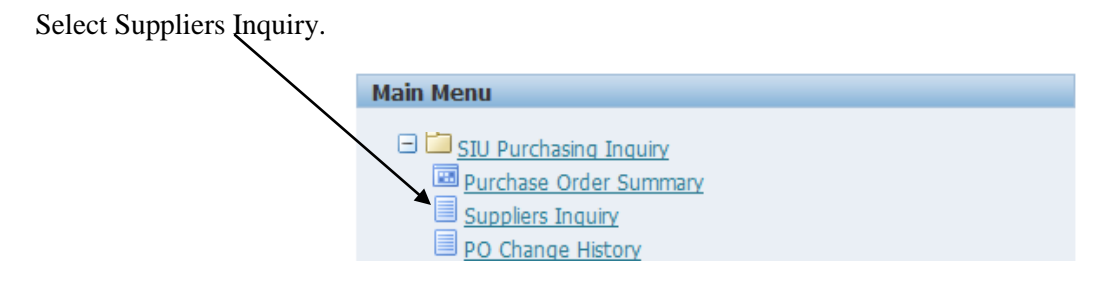

The Suppliers Search screen will appear. Enter the vendor name in the Supplier Name field (enter a % in the front and in the back of the vendor name) and select Go.

| xample:                         |                                           |                 |          | /                                       |                                |               |             |                              |
|---------------------------------|-------------------------------------------|-----------------|----------|-----------------------------------------|--------------------------------|---------------|-------------|------------------------------|
|                                 | Payabl                                    | es              |          |                                         | A N                            | lavigator 🔻 🗣 | Favorites 🔻 | Home Logout Preferences Help |
| Suppliers                       |                                           |                 |          |                                         |                                |               |             |                              |
| Search                          |                                           |                 |          |                                         |                                |               |             |                              |
| case insensitive.<br>Supp       | pplier Name<br>lier Number<br>Taxpayer ID | %E T SIMONDS%   |          | Tax Registration<br>D-U-N-S<br>Employee | Number  <br>Number  <br>Number |               |             |                              |
| + Show More Options<br>Go Clear |                                           |                 |          |                                         |                                |               |             |                              |
| Search Results                  | Supplier                                  | Parent Supplier | Taxpayer | Tax Registration                        | D-U-N-S                        | Employee      |             |                              |
| Select Supplier Name            | Number                                    | Name            | ID       | Number                                  | Number                         | Number        | Update      |                              |
| No search conducted.            |                                           |                 |          |                                         |                                |               |             |                              |
|                                 |                                           |                 |          | Suppliers Home Log                      | jout Preferenc                 | .es Help      |             |                              |

The Suppliers Quick Update screen will appear. (*If multiple suppliers are found, choose Update next to the correct Supplier Name*.) Verify that the Supplier Name listed is correct. Then, select the Organization menu on the left side of the page.

| ORACLE                                                                                                    | Payables                                                                                                    |                                                                                                    |                                                                                    | 🔒 Navigator 🗸 | 🍓 Favorites 🔻                                                                      | Home Logout Preferences |
|----------------------------------------------------------------------------------------------------|----------------------------------------------------------------------------------------------------|----------------------------------------------------------------------------------------------------|------------------------------------------------------------------------------------|---------------|------------------------------------------------------------------------------------|-------------------------|
| Suppliers                                                                                                    |                                                                                                    |                                                                                                    |                                                                                    |               |                                                                                    |                         |
| Quick Update     Company Profile     Organization     Tax Details     Address Book     Contact Directory     Business Classification     Terms and Control     Accounting | Suppliers ><br>Update_E_T_SIMONDS_CONSTRUE<br>Indicates required field<br>Alterna<br>National :<br>Additional Information<br>BAF on file at:                                                                                                    | CTION COMPANY<br>Supplier Name<br>Supplier Number<br>ate Supplier Name<br>SIC<br>Insurance Number<br>Type                                                                                                 | - 16318: Organization<br>E T SIMONDS CONSTRUCT<br>16318<br>04 Corporation          | TON COMPANY   | Parent Supplier Name<br>Parent Supplier Number<br>Customer Number<br>Inactive Date | One Time                |
| <ul> <li>Tax and<br/>Reporting</li> <li>Purchasing</li> <li>Receiving</li> <li>Payment Details</li> <li>Invoice<br/>Management</li> </ul>                                 | W-9 on file at:<br>CMS BEP on file at<br>IDHR Number<br>Miscellaneous<br>State Authorized?<br>Minority Vendor Certified By:<br>Date Aircraft Liability Ins Expires<br>Date Misc Liability Ins Expires<br>Date Worker Comp Ins Expires<br>Date General Liability Ins Expires<br>Date Auto Liability Ins Expires<br>Date Auto Liability Ins Expires<br>Date Excess/Umbrella Ins Expires<br>Additional Insured<br>Web Address | Carbondale Campus<br>C<br>Carbondale Campus<br>C<br>Carbondale Campus<br>95006-00<br>Y<br>Y<br>Yes<br>C-Additional II<br>C 03/31/12 50<br>C 03/31/12 10<br>C 03/31/12 10<br>C 03/31/12 10<br>www.etsimono | nsured<br>DOK, Statutory<br>4, Aggregate<br>4, Any Auto<br>DM, Aggregate<br>ds.com |               |                                                                                    |                         |
|                                                                                                    |                                                                                                    |                                                                                                    |                                                                                    |               |                                                                                    |                         |

Within the Additional Information field, the expiration dates will be listed if the vendor has an insurance certificate on file with Procurement Services. A Campus Indicator will precede the expiration date.

| Campus Indicator | Description                           |  |  |  |
|------------------|---------------------------------------|--|--|--|
| С                | Carbondale Campus                     |  |  |  |
| E                | Edwardsville Campus                   |  |  |  |
| S                | Springfield School of Medicine Campus |  |  |  |